# SEIWERT

Anleitung

# Browsereinstellungen

zur Nutzung der myfactory.Businessworld mit

> Google Chrome Microsoft Edge Apple Safari

Stand: 23.12.2020

# Inhaltsverzeichnis

#### VORWORT 1

| 1. GOOGLE CHROME EINSTELLUNGEN       | 2 |
|--------------------------------------|---|
| 1.1 BEIM START                       |   |
| 1.2. DATENSCHUTZ UND SICHERHEIT      |   |
| 2. MICROSOFT EDGE EINSTELLUNGEN      | 9 |
| 2.1. BEIM START                      |   |
| 2.2 DATENSCHUTZ UND SICHERHEIT       |   |
| 3. APPLE SAFARI EINSTELLUNGEN 14     |   |
| 3.1 BEIM START                       |   |
| 3.2 DATENSCHUTZ UND SICHERHEIT       |   |
| 4. BROWSER-CACHELEEREN 16            |   |
| 4.1 GOOGLE CHROME UND MICROSOFT EDGE |   |
| 4.2 Apple Safari                     |   |

#### 5. HINWEIS ZU BROWSER-PLUGINS/ -TOOLS 17

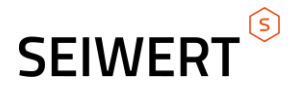

Vorwort

In diesem Dokument sehen Sie die notwendigen Browser Einstellungen für Google Chrome, Microsoft Edge und Apple Safari. Diese Einstellungen sind notwendig um eine reibungslose Funktionalität unserer Website/Domäne zu gewährleisten. In diesem Beispiel benutzen wir die Domäne: Seiwert.info/Seiwert

Vorab gilt zu erwähnen, dass Sie bei einem Unternehmensnetzwerk alle Browsereinstellung wie hier erwähnt, auch über eine Gruppenrichtlinie automatisiert übernehmen können. Somit müssen Sie nicht jede Einstellung einzeln vornehmen. Sie werden im Verlauf dieses Dokument feststellen, dass sich die Browser von den Einstellungen sehr ähnlich sind, da es jedoch vereinzelt zu unterschieden kommt, beleuchten wir jeden Browser für sich.

Abschließend im Vorwort noch eine Information zu den Benachrichtigungen für alle Browser. Haben Sie die gewünschte Website/Domäne im Bereich "Benachrichtigungen" nicht zugelassen, können im Browser keine Hinweisboxen wie z.B. "Kurzbezeichnung fehlt" oder "Keine Offenen Positionen vorhanden" angezeigt werden. Sollten diese Hinweise nicht angezeigt werden, einfach wie für den bestimmten Browser beschrieben die gewünschte Website/Domäne unter Benachrichtigungen zulassen.

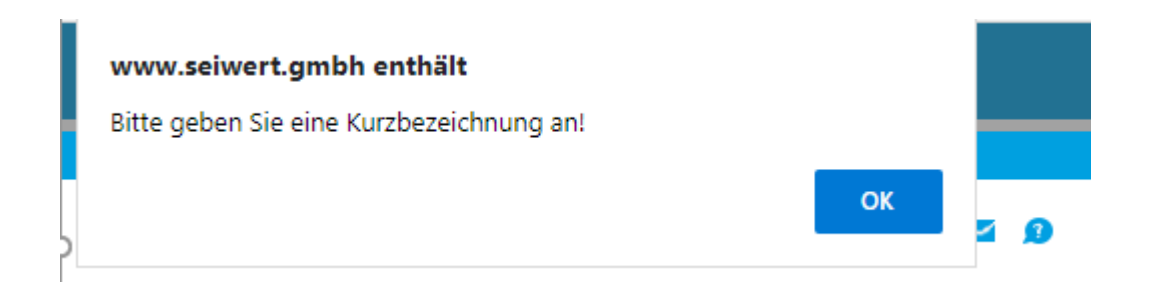

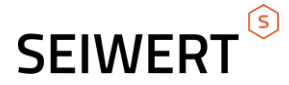

### 1. Google Chrome Einstellungen

Um in die Einstellungen zu gelangen, drücken Sie im rechten oberen Bereich des Browsers die drei Punkte und klicken auf Einstellungen.

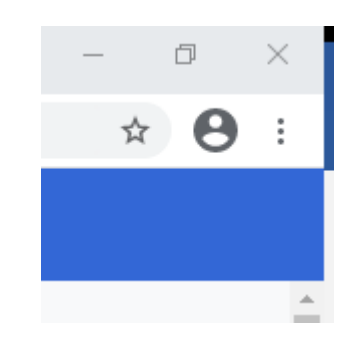

Sie befinden sich nun in den Einstellungen und können im linken Bereich des Browsers zwischen den verschiedenen Einstellungsmöglichkeiten navigieren.

| Einstellungen |                            |  |  |
|---------------|----------------------------|--|--|
| •             | Google und ich             |  |  |
| Ê             | Automatisches Ausfüllen    |  |  |
| ۲             | Sicherheitscheck           |  |  |
| 0             | Datenschutz und Sicherheit |  |  |
| ۲             | Darstellung                |  |  |
| Q             | Suchmaschine               |  |  |
|               | Standardbrowser            |  |  |
| Ċ             | Beim Start                 |  |  |

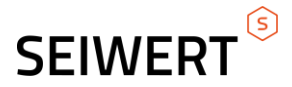

#### 1.1 Beim Start

Zunächst sollten Sie einstellen welche Seiten sich beim Start des Browsers automatisch öffnen. Dies geschieht in dem Sie auf der linken Seite die Schaltfläche **"Beim Start"** betätigen und anschließend

die Option **"Bestimmte Seite oder Seiten öffnen"**. Unter Neue Seite hinzufügen können Sie nun die gewünschte Webseite hinterlegen. In unserem Beispiel ist das: Seiwert.info/Seiwert

| 0 | "Neuer Tab"-Seite öffnen                       |   |  |  |  |
|---|------------------------------------------------|---|--|--|--|
| 0 | ) Zuletzt angesehene Seiten öffnen             |   |  |  |  |
| ۲ | Bestimmte Seite oder Seiten öffnen             |   |  |  |  |
|   | Myfactory.Start<br>http://seiwert.info/seiwert | : |  |  |  |
|   | Neue Seite hinzufügen                          |   |  |  |  |
|   | Aktuelle Seiten verwenden                      |   |  |  |  |

Als nächstes müssen Sie sicherstellen das im Bereich Datenschutz und Sicherheit die entsprechenden Einstelllungen vorgenommen sind. Dies schauen wir uns im nächsten Schritt an.

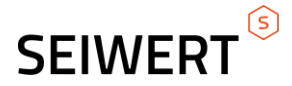

### 1.2. Datenschutz und Sicherheit

Diesmal betätigen Sie im linken Bereich die Schaltfläche **"Datenschutz und Sicherheit"** und erhalten somit Zugriff auf folgende Einstellungen:

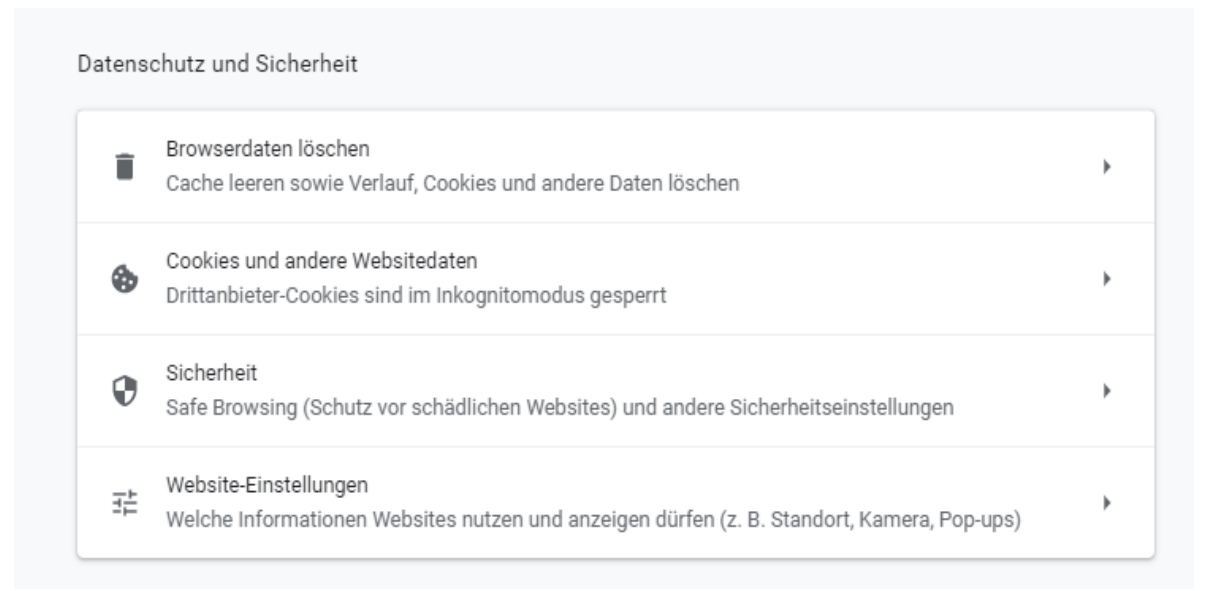

Sie begeben sich nun in die Website-Einstellungen, um sich zu vergewissern, ob die für ihre Domäne notwendigen Einstellungen gegeben sind.

Unter Inhalte können Sie Einstellungen für Cookies, JavaScript und Pop-ups festlegen. Hier schauen Sie sich zunächst die Einstellungen für JavaScript an.

| Inhal | Ite                                                                               |   |
|-------|-----------------------------------------------------------------------------------|---|
| ٩     | Cookies und Websitedaten<br>Drittanbieter-Cookies sind im Inkognitomodus gesperrt | × |
| <>    | JavaScript<br>Zugelassen                                                          | • |
| *     | Flash<br>Ausführen von Flash für Websites blockieren                              | × |
|       | Bilder<br>Alle anzeigen                                                           | ÷ |
| Ø     | Pop-ups und Weiterleitungen<br>Blockiert                                          | • |

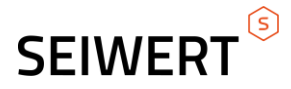

Dazu klicken Sie auf die Schaltfläche JavaScript, um sich zu vergewissern, ob alle gewünschten Websites/Domänen zugelassen sind.

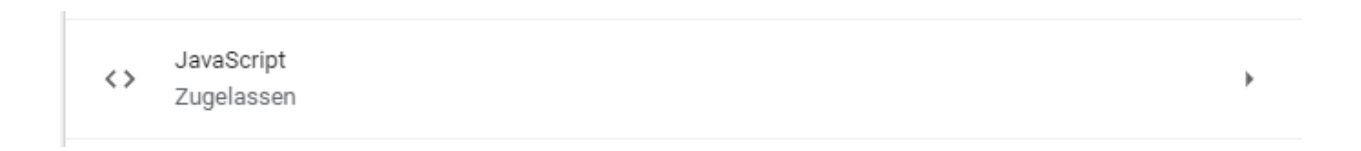

In unserem Beispiel sehen Sie das unsere gewünschte Domäne zugelassen ist.

| ← JavaScript               | Q Durchsuchen |  |
|----------------------------|---------------|--|
| Zugelassen (empfohlen)     | -             |  |
| Blockieren                 | Hinzufügen    |  |
| Keine Websites hinzugefügt |               |  |
| Zulassen                   | Hinzufügen    |  |
| Www.seiwert.info           | :             |  |
|                            |               |  |

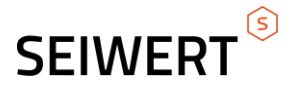

Über den Button **"Hinzufügen"**, können Sie problemlos weitere Websites/Domänen hinzufügen.

| Website hinzufügen<br>Website<br>[*.]example.com<br>Abbrechen Hinzufügen | 0 | www.seiwert.info   |                      |
|--------------------------------------------------------------------------|---|--------------------|----------------------|
| Website [*.]example.com Abbrechen Hinzufügen                             | 1 | Website hinzufügen |                      |
| [*.]example.com Abbrechen Hinzufügen                                     |   | Website            |                      |
| Abbrechen Hinzufügen                                                     |   | [*.]example.com    |                      |
| Abbrechen Hinzufügen                                                     | u |                    |                      |
| Abbrechen Hinzufügen                                                     |   |                    |                      |
|                                                                          |   |                    | Abbrechen Hinzufügen |
|                                                                          |   |                    |                      |
|                                                                          |   |                    |                      |

Da Sie jetzt schon etwas geübter in der Navigation sind, begeben Sie sich zielstrebig in die **Pop-ups und Weiterleitungen**...

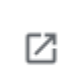

Pop-ups und Weiterleitungen Blockiert

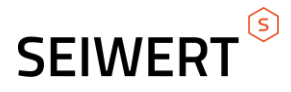

...und hinterlegen auch hier wieder ihre gewünschten Informationen.

| <ul> <li>Pop-ups und Weiterleitungen</li> </ul> | Q Durchsuchen        |
|-------------------------------------------------|----------------------|
| Blockiert (empfohlen)                           |                      |
| Blockieren                                      | Hinzufügen           |
| Keine Websites hinzugefügt                      |                      |
| Zulassen                                        | Hinzufügen           |
| www.seiwert.info                                |                      |
| Website hinzufügen                              |                      |
| Website                                         |                      |
| [*.]example.com                                 |                      |
|                                                 |                      |
|                                                 | Abbrechen Hinzufügen |

Anschließend schauen Sie sich wie eingangs erwähnt die Benachrichtigungen an...

Benachrichtigungen Vor dem Senden nachfragen

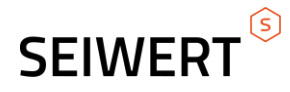

...und fügen wieder ihre gewünschte Website/Domäne hinzu.

#### Zulassen

| 3 | http://docs.google.com/*<br>auf http://docs.google.com/* eingebettet     | • | * |
|---|--------------------------------------------------------------------------|---|---|
| 3 | http://drive.google.com/*<br>auf http://drive.google.com/* eingebettet   | • | * |
| 3 | https://docs.google.com/*<br>auf https://docs.google.com/* eingebettet   | • | * |
| 3 | https://drive.google.com/*<br>auf https://drive.google.com/* eingebettet | • | * |
| 3 | *://mail.google.com/mail*<br>auf *://mail.google.com/mail* eingebettet   |   | * |
| 3 | [*.]seiwert.gmbh                                                         |   | ₽ |
| 0 | [*.]seiwert.info                                                         |   | ₽ |

Somit haben Sie alle Einstellungen in Google Chrome vorgenommen, um eine reibungslose Funktionalität, unserer gewünschten myfactory Domäne, zu gewährleisten.

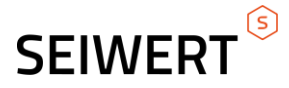

## 2. Microsoft Edge Einstellungen

Um in die Einstellungen zu gelangen, drücken Sie rechts neben der Adresszeile die drei Punkte und wählen dann anschließend **"Einstellungen"** aus.

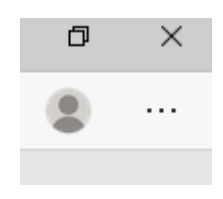

Somit sollten Sie im linken Bereich des Browsers folgende Einstellung zur Verfügung haben.

| Einstellungen       |                                      |  |
|---------------------|--------------------------------------|--|
| Q                   | Einstellungen durchsuchen            |  |
| R                   | Profile                              |  |
| ≙                   | Datenschutz, Suche und Dienste       |  |
| 5)                  | Darstellung                          |  |
| $\bigcirc$          | Beim Start                           |  |
|                     | Seite "Neuer Tab"                    |  |
| È                   | Teilen, kopieren und einfügen        |  |
| ē,                  | Cookies und<br>Websiteberechtigungen |  |
| C,                  | Standardbrowser                      |  |
| $\overline{\gamma}$ | Downloads                            |  |
| 82                  | Family Safety                        |  |

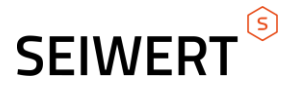

#### 2.1. Beim Start

Unter den Einstellungen **"Beim Start"** betätigen Sie die Option **"Bestimmte Seite oder Seiten** öffnen" und hinterlegen mit der Schaltfläche **"Neue Seite hinzufügen"** unsere entsprechende Website/Domäne.

In unserem Beispiel verwenden wir unsere Domäne seiwert.info/seiwert

| Beim Start                                                                                                    |                                |
|----------------------------------------------------------------------------------------------------|--------------------------------|
| O Neuen Tab öffnen                                                                                                    |                                |
| O Dort weitermachen, wo Sie aufgehört haben                                                                                                    |                                |
| O Bestimmte Seite oder Seiten öffnen                                                                                                    |                                |
| Seiten                                                                                                    | Neue Seite hinzufügen          |
| (5) www.seiwert.info/Seiwert<br>http://www.seiwert.info/Seiwert                                                                                           |                                |
| Auf alle derzeit geöffneten Tabs festlegen<br>Löscht die aktuelle Liste von Seiten und ersetzt sie durch alle derzeit geöffneten Microsoft Edge-<br>Tabs. | Alle geöffneten Tabs verwenden |

Tipp: Es können in jedem Browser mehrere Seiten hinterlegt werden. Diese werden dann in verschieden Tabs dargestellt, sobald man den gewünschten Browser öffnet.

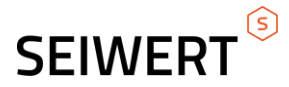

#### 2.2 Datenschutz und Sicherheit

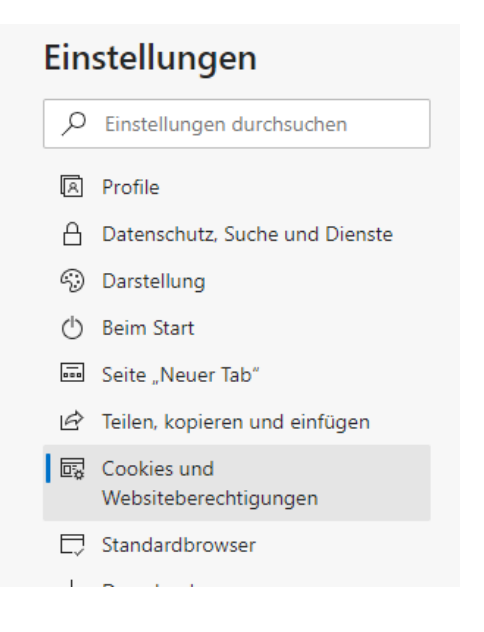

Betätigen Sie nun im linken Bereich des Bildschirms die Schaltfläche "Cookies und Websiteberechtigungen".

Überprüfen Sie, ob JavaScript zugelassen ist.

| JS | JavaScript | ript |  |
|----|------------|------|--|
|    | Zugelassen | isen |  |

Scrollen Sie nun etwas nach unten und überprüfen Sie, ob im Bereich **"Pop-ups"** in den Ausnahmen

die gewünschte Webseite/Domäne zugelassen ist.

Popups und Umleitungen
Blockiert

11

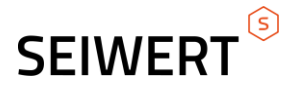

Fügen Sie dort gegebenenfalls ihre Website/Domäne hinzu. Bestätigen Sie Ihre Änderungen mit der **"Hinzufügen"** Schaltfläche.

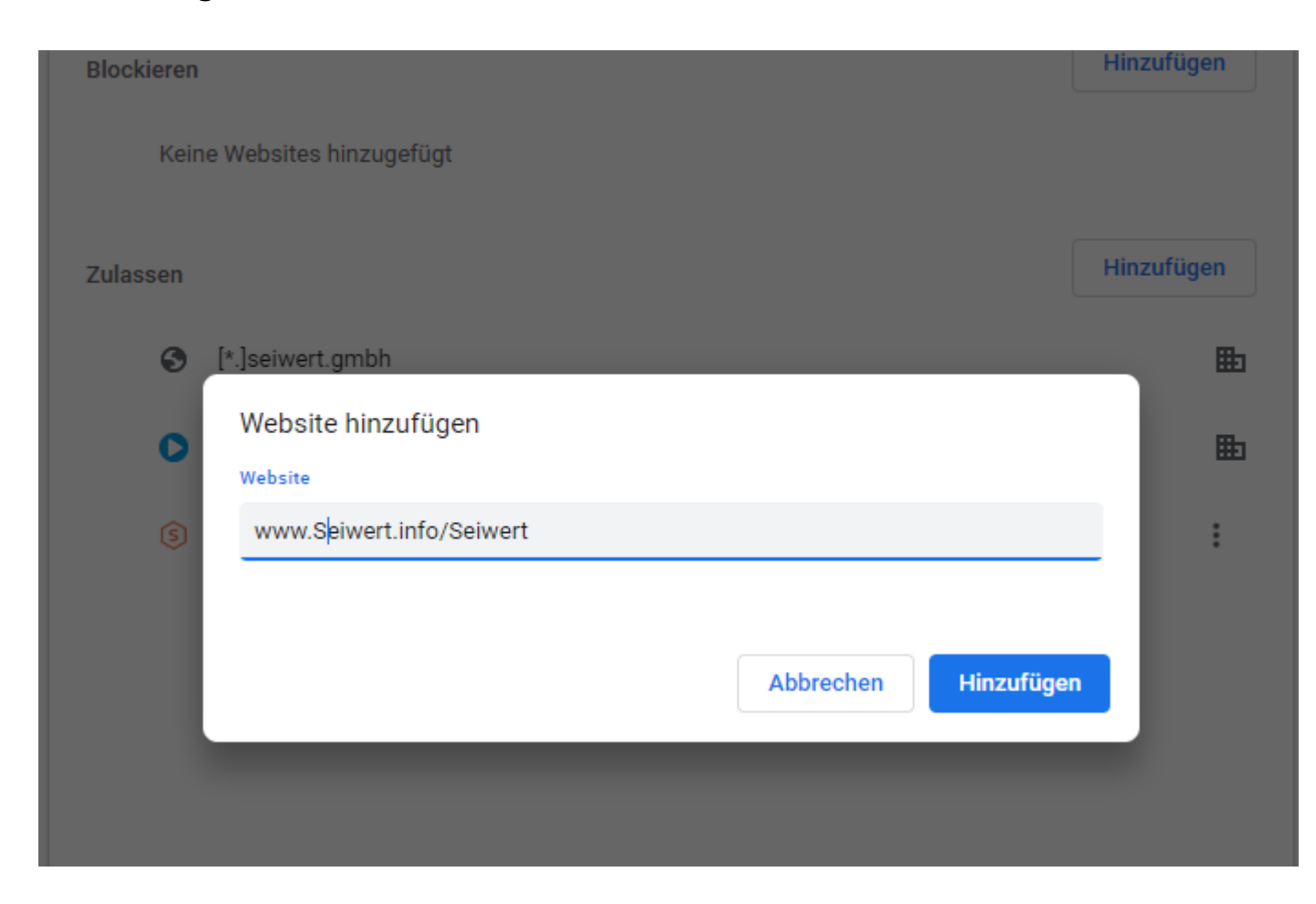

Tipp: Sollten wir in der Adressleiste unseres Browsers ein rotes X sehen, wurden Popups geblockt. Dies wirkt sich z. B. so aus, dass nach Klick auf Login der Anmeldedialog nicht angezeigt wird.

Nun wechseln Sie in den Bereich "Benachrichtigungen"...

D Benachrichtigungen Zuerst fragen

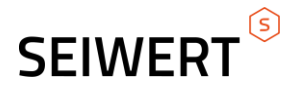

...und klicken hier ebenfalls auf **"Hinzufügen"**, sofern ihre gewünschte Website/Domäne noch nicht hinterlegt ist.

| Cookies und Websiteberechtigungen / Benachrichtigungen                           |                                                                |            |  |  |
|----------------------------------------------------------------------------------|----------------------------------------------------------------|------------|--|--|
| Vor dem Senden fragen (empfohlen)<br>Wird blockiert, wenn diese Option deaktivie | )<br>ert ist                                                   |            |  |  |
| Ruhige Benachrichtigungsanforderu<br>Dadurch wird verhindert, dass Sie von Bena  | <b>ngen</b><br>chrichtigungsanforderungen unterbrochen werden. |            |  |  |
| Blockieren                                                                       |                                                                | Hinzufügen |  |  |
| Keine Websites hinzugefügt                                                       | ×                                                              |            |  |  |
| Zulassen                                                                         | Website hinzufügen                                             | Hinzufügen |  |  |
| Keine Websites hinzugefügt                                                       | Website                                                        |            |  |  |
|                                                                                  | myfactory.com                                                  |            |  |  |
|                                                                                  | Hinzufügen Abbrechen                                           |            |  |  |
|                                                                                  |                                                                |            |  |  |
|                                                                                  |                                                                |            |  |  |

Hier können Sie ihre gewünschte Website/Domäne mit einem Klick auf "Hinzufügen" zulassen.

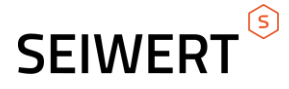

#### 3. Apple Safari Einstellungen

Den Safari Browser nutzen Sie lediglich bei einem Apple-Betriebssystem. Für Windows-Betriebssysteme empfehlen wir die Verwendung des neuen Microsoft Edge Browsers. Zunächst begeben Sie sich in die Einstellungen des Browsers. Diese erreichen Sie in dem Sie im Browser auf Safari klicken und dort Einstellungen auswählen.

Ihre Maske sollte nun wie folgt aussehen:

| Safari                | Ablage             | Bearbeiten   | Darstellung |
|-----------------------|--------------------|--------------|-------------|
| Über Sat<br>Safari-Ei | fari<br>rweiterung | ien          |             |
| Einstellu             | ngen               |              | ж,          |
| Datensc               | hutzberich         | nt           |             |
| Einstellu             | ngen für d         | iese Website |             |
| Verlauf I             | öschen             |              |             |
| Dienste               |                    |              | >           |
| Safari au             | isblenden          |              | ЖН          |
| Andere a              | ausblende          | n            | ЪжН         |
| Alle einb             | lenden             |              |             |
| Safari be             | enden              |              | ЖQ          |

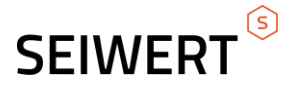

#### 3.1 Beim Start

Im Register "Allgemein" können Sie nun hinterlegen welche Seite beim Öffnen des Browsers angesteuert wird. Unter Homepage haben Sie dazu die entsprechende Website/Domäne hinterlegt.

| Homepage: | https://seiwert.info/seiwert/ |
|-----------|-------------------------------|
|           | Aktuelle Seite auswählen      |

Somit wird beim Start des Browsers, direkt unsere Seite zum Anmelden der hinterlegten myfactory Domäne dargestellt.

#### 3.2 Datenschutz und Sicherheit

Als erstes begeben Sie sich in das Register "Sicherheit" und überprüfen ob der Haken bei JavaScript gesetzt ist.

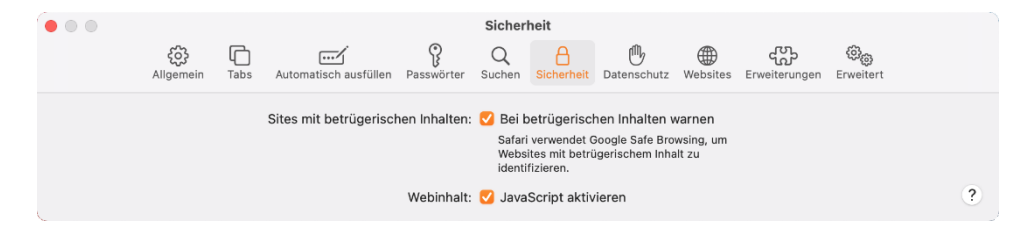

Anschließend möchten wir noch Pop-Ups zulassen. Dies geschieht in dem Sie den Haken unter "Pop-Ups unterdrücken" entfernen.

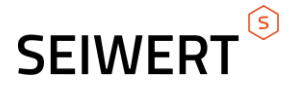

Nun bewegen Sie sich in das Register Datenschutz. Hier möchten Sie nun die Cookies und anderen Website-Daten

hinterlegen. Unter Details lassen sich diese bequem entfernen oder eben zulassen.

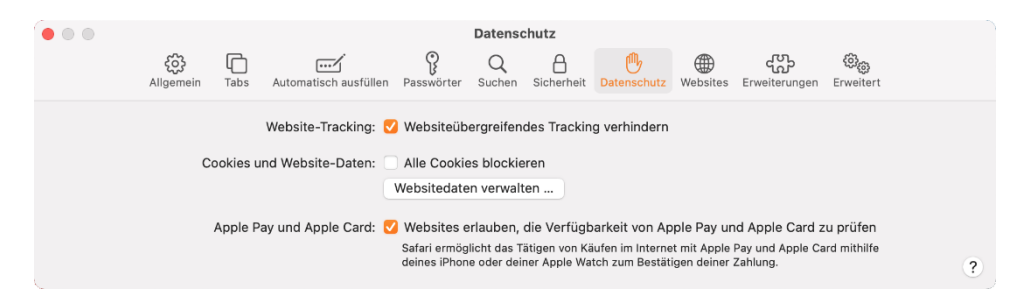

Somit haben Sie alle notwendigen Einstellungen für den Browser Apple Safari hinterlegt.

#### 4. Browser-Cacheleeren

Sollte die myfactory nicht korrekt dargestellt werden ist die häufigste Ursache veraltete Daten im Zwischenspeicher des Browsers (Cache). Sie können diesen Zwischenspeicher löschen, damit die Darstellung korrekt erfolgt.

### 4.1 Google Chrome und Microsoft Edge

Hier finden Sie das Menü oben rechts, dargestellt als drei Streifen. Wählen Sie den Eintrag "Verlauf", daraufhin öffnet sich ein neues Register. Klicken Sie hier auf "Browserdaten löschen…". Als Zeitraum wählen "Gesamter Zeitraum" und setzen Sie die folgenden Optionen:

- Browserverlauf löschen
- Cookies und andere Website- und Plug-In-Daten löschen
- Cache leeren

Klicken Sie anschließend die Schaltfläche Browserdaten löschen.

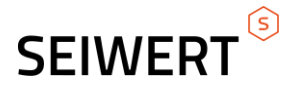

### 4.2 Apple Safari

Rufen Sie das Einstellungsmenü auf (Zahnrad oben rechts). Wählen Sie den Eintrag "Safari zurücksetzen…" Setzen Sie die folgenden Optionen:

- Verlauf löschen
- Alle Website-Daten entfernen

Klicken Sie auf die Schaltfläche "Zurücksetzen"

#### 5. Hinweis zu Browser-Plugins/ -tools

Es gibt Tools, sogenannte Privacy- oder Anonymisierungs-Tools, die automatisiert Cookies der Browser löschen.

Da myfactory mit sogenannten Session-Cookies arbeitet wird die Funktionsweise der myfactory durch diese Tools eingeschränkt. Dies kann sich z. B. dahingehen auswirken, dass Sie regelmäßig "abgemeldet" werden.

Da die myfactory-Software das Cookie nicht mehr vorfindet und den Benutzer dadurch nicht mehr identifizieren kann. Um Missbrauch zu vermeiden hat dieser Benutzer dann keinen Zugriff mehr auf das System und muss sich erneut anmelden.

Bitte verzichten Sie auf solche Tools oder Konfigurieren Sie diese entsprechend. Haben Sie bitte Verständnis, dass wir Sie bei der Konfiguration dieser Tools nicht unterstützen können.